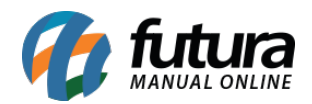

Sistema: Futura Server

**Caminho:** <u>Configurações > Comissões > Controle de comissões por tabela de preço</u>

Referência: FS318.1

Versão: 2018.06.18

**Como Funciona:** A tela de *Controle de Comissões por Tabela de Preço* é utilizada para definir porcentagens de acordo com a tabela de preço utilizada na finalização do *Pedido de Venda*.

As configurações desta ferramenta serão válidas somente para a tela de: <u>Contas a Pagar ></u> <u>Gerar Comissão.</u>

Para isso, acesse o caminho indicado acima, clique em **Novo [F2]** e a tela abaixo será aberta:

| Cadastro de comissão por tabela de preço 🗙 |             |                    |                            |
|--------------------------------------------|-------------|--------------------|----------------------------|
| Novo [F2]                                  | Editar [F3] | Excluir            | Gravar [F10] Cancelar [F9] |
| Consulta Principal                         |             |                    |                            |
| Cod. Interno                               | 0           |                    |                            |
| Empresa                                    | 1 🔍         | EMPRESA TESTE LTDA |                            |
| Tabela de Preco                            | 3 💊         | ATACADO            |                            |
| Comissao (%)                               | 10,00000    |                    |                            |
|                                            |             |                    |                            |
| 5                                          |             |                    |                            |

*Empresa:* Neste campo defina a empresa padrão para qual a configuração irá valer;

Tabela de Preço: Defina a tabela de preço em que a comissão será definida;

*Comissão (%):* Neste campo defina a porcentagem de comissão que o sistema irá aplicar sempre que a tabela de preço selecionada for utilizada;